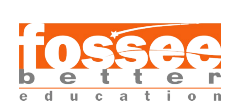

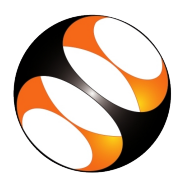

## 1 The procedure to install Netbeans on Ubuntu Linux OS

- Go to the website http://www.oracle.com/technetwork/java/javase/downloads/index.html.
- 2. Click on Download button below NetBeans icon.
- 3. The page will direct to the NetBeans Download page.
- 4. Click on the Accept License Agreement radio button to download this software.
- 5. Download the NetBeans Linux installer (.sh) based on your system requirement. Example:

For Linux 32bit : Linux x86 - jdk-7u40-nb-7 3 1-linux-i586.sh For Linux 64bit : Linux x64 - jdk-7u40-nb-7 3 1-linux-x64.sh

- 6. Open the terminal by pressing Ctrl + Alt + T keys together.
- 7. Now in the terminal type cd Downloads and hit Enter.
- 8. Now type, sh downloaded file name.sh and hit Enter. Example : sh jdk-7u40-nb-7 3 1-linux-i586.sh and hit Enter.
- 9. Follow all the instructions to install JDK and NetBeans.
- 10. Once the installation is completed successfully, you can open NetBeans.

## 2 The procedure to install Netbeans on Windows OS

- 1. The procedure to install Netbeans on Windows OS.
- 2. To install Netbeans, Java should be already installed in your system.
- 3. For that you can refer to the Java installation sheet from Java tutorial on Spoken tutorial.
- 4. Go to the website https://netbeans.apache.org/front/main/download/nb22/
- 5. Click on Download button below NetBeans icon.
- 6. The page will redirect to exe, Choose the latest stable version available. Click on the download link.
- 7. Install NetBeans: Run the downloaded installer file.
- 8. Follow the installation steps, agreeing to the terms, and selecting the JDK path if prompted.
- 9. Choose the features you want to install (all default features are generally good) and click NEXT.
- 10. Complete the installation process by clicking FINISH.
- 11. Launch NetBeans:

After installation, open NetBeans from the Start menu.